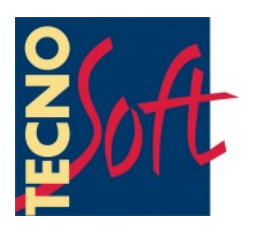

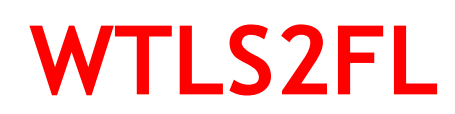

# **User Manual**

Date 25/05/2010

WTMC management software for FridgeLog

Software Version 1.3.1.0

TempStick is a registered trademark of Tecnosoft srl

Tecnosoft s.r.l. Via Luigi Galvani, 4, 20068 Peschiera Borromeo (Milano) tel +39 02 26922888 - fax +39 02 26922875 e-mail: info@tecnosoft.eu - web: www.tecnosoft.eu

## CONTENTS

| LICENSE AGREEMENT                      | 4        |
|----------------------------------------|----------|
| INTRODUCTION                           | <u>5</u> |
| SYSTEM REQUIREMENTS                    | 6        |
| Hardware                               | 6        |
| Software                               | 6        |
| MAIN FUNCTIONS                         | 7        |
| Launching the Program                  | 7        |
| The Main Window                        | 7        |
|                                        | 7        |
| Average                                | 8        |
| Resync clock                           | 8        |
| START COMMUNICATION                    | 8        |
| Closing the program                    | 8        |
| WTMC CONFIGURATION                     | 9        |
| Adding a WTMC                          | 9        |
| Set up the WTMC for your network       | 9        |
| CONFIGURE THE WTMC PARAMETERS          |          |
| Sensors pairing                        |          |
| CHECK WHICH SENSORS ARE TRANSMITTING   | 11       |
| DATA ON WTMC                           | 11       |
| FRIDGELOG SYNCHRONISATION              | 12       |
| Associate wireless sensors and fridges | 12       |
| Remove an association                  | 12       |
| WTMCS AND WIRELESS SENSORS             | 13       |
| WTMC                                   |          |
| TEMPSTICK RADIO                        |          |
| Intelligent Sensors + Radio Node       | 14       |

# License agreement

Read this license agreement thoroughly before using the Software. Using and copying this Software is subject to the acceptance of this agreement.

If you choose to refuse the following conditions, please return this Software to the point of purchase for a complete refund. This agreement involves Tecnosoft srl, Redecesio di Segrate, Milano, Italy (henceforth called Tecnosoft) and the User (be it a physical or juridical person) for the following software products (henceforth called "WTLS2FL Software"): "WTLS2FL Software" and any software product accompanying it.

Tecnosoft grants the user a non-exclusive right to use a copy of the software on a single computer provided that the user accepts the following conditions.

1. **User license**. WTLS2FL Software is property of Tecnosoft and cannot be copied nor sold without the prior written authorization of Tecnosoft. WTLS2FL Software is protected by Italian and European Laws and by International Treaties concerning intellectual properties.

2. Additional licenses. The purchase of additional licenses conveys the right to use WTLS2FL Software on a corresponding number of computers at the same time.

3. Exclusion of liabilities. Except for what stated by applicable laws, in no case can Tecnosoft be considered liable for damages or losses, direct or indirect, including, but not limited to, loss or missing income, suspension of activities, loss of information or any other monetary or economical damage, deriving from proper or improper use of WTLS2FL Software even if Tecnosoft has been advised of the possibility of such damages. In any case, the responsibility of Tecnosoft for such damages will be limited to the price paid for WTLS2FL Software. This clause is applied even if the User does not accept WTLS2FL Software.

4. Use of Software results. It is User's responsibility to check that results given by WTLS2FL Software are correct and appropriate. In no case should WTLS2FL Software be used if such use can be threatening to the health or life of human beings. This clause is applied even if the User does not accept WTLS2FL Software.

5. **Updates**. If WTLS2FL Software is an update of a previous version, the license is transferred from the old version to the update. Only the update can be used, unless the update is destroyed.

6. Separation of components. WTLS2FL Software is licensed as a single product. Components cannot be separated.

7. Limitations. The User cannot convert, decode, decompile or disassemble WTLS2FL Software, except for what is explicitly requested by applicable laws.

# Introduction

The *WTLS2FL* software is a module that works together with the Tecnosoft *FridgeLog* software. The *WTLS2FL* is the management software for the *WTMC* Ethernet radio receiver and collects all the data coming from them and saves them in the *FridgeLog* archive.

The *WTLS2FL* allows to set up the *WTMC* and assign each wireless sensor to a monitoring point in the *FridgeLog* (please, refer to *FridgeLog* manual for this part).

The software is automatically installed with the FridgeLog.

N.B.: in order to receive data from the WTMCs the software must be always running.

# System Requirements

### Hardware

| Description                                | Minimum                | Recommended                    |  |  |
|--------------------------------------------|------------------------|--------------------------------|--|--|
| Processor                                  | Pentium 1 GHz          | Pentium 2 GHz                  |  |  |
| Memory                                     | 128 MB                 | 256 MB                         |  |  |
| Display Resolution                         | 800x600 at 256 colours | 1024x768 at 16 million colours |  |  |
| Ethernet Connection (Wireless System Only) |                        |                                |  |  |

### Software

| Description      | Supported                     |
|------------------|-------------------------------|
| Operating System | Windows 2000 / XP / Vista / 7 |

# **Main Functions**

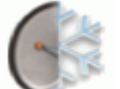

#### Launching the Program

To launch the program navigate to **Start – Programs** (or **All programs** in Win XP) – **Tecnosoft – FridgeLog** – **WTLS2FL**. You can also start the software automatically by checking the specific option in the *FridgeLog* configuration window. The program is opened in the tray icon of Windows; to work properly it doesn't need that neither the *FridgeLog* or *TAS* are running. To open it, right click on the icon in the tray and select **Show WTLS2FL**; the main window will open.

| Wireless Temperature<br>Logging System                                                                                                    | FridgeLog                                                                                |
|----------------------------------------------------------------------------------------------------|------------------------------------------------------------------------------------------|
| Number Of WTMC      1      Number Of Radio Node      1        Last Scan On      17.47.11      Next Scan On      16.24.43        Configure      Configure                                                                                                    | Number Of Fridges  1  Total Data Added  22282    Last Data Added On  17.47.27  Configure |
| 10/12/2007      9.04.48-WTLS>Acquiring        10/12/2007      9.04.48-MASTER      10.0.0.44>Connecting (PKT_INFO)        10/12/2007      9.04.48-MASTER      10.0.0.44>Connected        10/12/2007      9.04.48-MASTER      10.0.0.44>Connected        10/12/2007      9.04.48-MASTER      10.0.0.44>Connected        10/12/2007      9.04.48-MASTER      10.0.0.44>Connected        10/12/2007      9.04.48-MASTER      10.0.0.44>Connected        10/12/2007      9.04.48-MASTER      10.0.0.44>Connected        10/12/2007      9.04.51-SLAVE 3 (3)>Acquiring      10/12/2007        10/12/2007      9.04.51-SLAVE 3 (3)>When 10/12/2007      8.52.24 Value 10,97        10/12/2007      9.04.51-SLAVE 3 (3)>When 10/12/2007      8.52.44 Value 10,92        10/12/2007      9.04.51-SLAVE 3 (3)>When 10/12/2007      8.52.54 Value 11,92 |                                                                                          |
| Check                                                                                                    | Configure - Exit                                                                         |

### The Main Window

The main window will appear subdivided into a three areas; in the upper left there is the configuration section for the *WTMC*, on the right the pairing section with the *FridgeLog* and on the bottom all messages coming from the *WTMC*. Double clicking on the title will result in maximizing the window.

In the Averages box, you can set the parameters for the calculation of the average fridge (refer to the *Fridgelog* manual for this). *Minimum Time* is the minimum period to be elapsed to calculate the average of the values in the *WTMC*; if there are two values for a fridge, only the last one will be considered. *Maximum Time* is the time range within which the average must be calculated: for example, the last 4 hours.

If the window is open but covered by some other windows, just click on the icon in the bottom right corner of the windows bar and it will be brought to front.

### Configuration

Click **Configure**, bottom right, to open the window.

| Setup                   |                            |
|-------------------------|----------------------------|
| Language English        | Check Every (Minutes) 30   |
| Averages                |                            |
| Minimum Time            | Maximum Time               |
| 0 : 14<br>Hours Minutes | 4 🗢 : 0 🗢<br>Hours Minutes |
| Cancel                  | Resync Clock Accept        |

Select the language (close and open again for changes to take effect) and the step for checking and

downloading data from the WTMC.

#### Average

In the *Averages* box you can set parameters for average calculation for a Center. As *Minimum Time*, expressed in hours and minutes, it is intended the minimum time that must pass in order to calculate the average for the data saved in the WTMC; if there is more than one value for a fridge, only the last one will be considered. The *Maximum Time* is the time range that must be considered to calculate the average: for example, the last 4 hours.

In order to calculate the average it is necessary that in the *FridgeLog* exists a *Fridge* that has the same name of a *Center*. Do no associate any sensor to this *Fridge*.

#### Resync clock

In order to have the *WTMC* always updated, enable this option: each time the device communicates with the PC, the clock will be resynchrnoized.

#### Start communication

If the software is already configured, click on **Check** in the Main Window to start retrieving data from the connected *WTMCs*.

#### Closing the program

To close the program click on the **Exit** button in the bottom right corner. Click on – to minimize the window

# WTMC Configuration

To configure the *WTMCs* connected to the Ethernet (directly to the PC or to a LAN) click on **Configure** in the upper left corner.

| IP               | Port      | Name   |        | Slave     |
|------------------|-----------|--------|--------|-----------|
| 10.0.0.40        | 3306      | WTMC01 |        |           |
| 10.0.0.44        | 3306      | WTMC01 |        |           |
|                  |           |        |        |           |
|                  |           |        |        |           |
|                  |           |        |        |           |
|                  |           |        |        |           |
|                  |           |        |        |           |
|                  |           |        |        |           |
| <b>E</b> 10 1 11 |           |        |        |           |
| Find & Add       | Configure |        | Hemove | GetSlaves |

### Adding a WTMC

Click on **Find & Add** to look for all the *WTMCs* currently connected: IP address, Port and name are listed here. To remove a *WTMC*, select and click on **Remove**.

In *Windows Vista* the **Fin&Add** function doesn't work; use the **Manual Add** function to type in the IP address to connect to.

### Set up the WTMC for your network

The different parameters of the *WTMC* can be configured while this is connected to the Ethernet. The *WTMC* and the PC must be configured to work on the same network to communicate. The *WTMC* can be set on a default configuration that can be chosen among 4 different ones, the most common. If your network is different from those, you'll need to change the PC configuration to match the one on the *WTMc*, then connect the two devices by means of a crossed cable, configure the *WTMC* for your own network and lastly set the PC back to its previous settings.

To select one of the following set up, remove the cover from the *WTMC*, and keep pressed the button below the display, whole power is off. Plug in the adapter and soon you'll see the configurations cycle on the display: release the button when you find your configuration. These are the options:

- no change: current set up is kept, useful if you press the button not on purpose and don't want to change parameters;
- RS-232: for serial setting, only for advanced users, the serial cable is needed;
- *DHCP*: network settings automatically configured by the LAN. DHCP option must be enabled on the LAN itself;
- *192.168.0.1*: network configuration with following parameters: IP: 192.168.0.1 Subnet Mask: 255.255.0.0 Gateway: 192.168.0.2
   *10.0.0.1*:
- ID:0.0.1.
  IP: 10.0.0.1
  Subnet Mask: 255.0.0.0
  Gateway: 10.0.0.2
- 172.16.0.1: IP: 172.16.0.1 Subnet Mask: 255.240.0.0 Gateway: 172.16.0.2

Select your configuration and connect to the *WTMC* with the software. Then, use the *WTLS2FL* to change the needed parameters on the *WTMC*.

#### Configure the WTMC parameters

Select the *WTMC* from the list and click on **Configure** in order to change its parameters to match your network.

| WTMC                 |        |      |                |       |    |   |            |  |
|----------------------|--------|------|----------------|-------|----|---|------------|--|
|                      |        |      |                |       |    |   |            |  |
| MAC                  | 00     | 04   | A3             | 00    | po | 0 | 94         |  |
| NetBIOS Name         | WTM    | 212  |                |       |    |   |            |  |
|                      |        | CP   |                |       |    |   |            |  |
| IP                   | 10     | 0    | 0              | 1     |    |   |            |  |
| Subnet Mask          | 255    | 0    | 0              | 0     |    |   |            |  |
| Gateway              | 10     | 0    | 0              | 2     |    |   |            |  |
| TPP Port             | 33     | 06   |                |       |    |   |            |  |
| Record Step          | 0      | 15   | (HH M          | IM)   |    |   |            |  |
| Date & Time          | 26/05/ | 2010 | ✓ 0.           | 44.26 | *  |   |            |  |
| Firmware Version 3.0 |        |      |                |       |    |   |            |  |
| <u>C</u> ancel       | Pai    | ring | <u>M</u> onito | or    |    |   | <u>0</u> k |  |

- MAC: the MAC address of the WTMC. Each WTMC must have a different MAC address in a KLAN. WTMCs are provided with different MAC addresses.;
- NetBIOS Name: the name of the WTMC;
- DHCP: select it to use the DHCP option of the network WTMC;
- *IP*: the *IP address* of the *WTMC*. Each *WTMC* must have a different *IP* in the same network. Each *WTMC* is provided with a different *IP*;
- Subnet Mask: Subnet Mask value for your network;
- Gateway: Gateway value for your network;
- TPP Port: the communication port within the network;
- Record Step: acquisition step for the data received from the sensors, in hours and minutes;.
- Date & Time: date and time of the WTMC (automatically updated each time the WTMC communicates with the PC).

Click on **Ok** to save changes.

Note: each time you click on Ok the *WTMC* is reset and all acquisitions in it are lost. If you open this window just to make some checks, click on Cancel to close it.

### Sensors pairing

It is possible to pair the sensors that are transmitting data with the chosen *WTMC*. Each *WTMC* can accept up to 32 sensors. From the configuration window click on **Pairing**.

| Pairing                   |                      |                              |
|---------------------------|----------------------|------------------------------|
| 56<br>67<br>82<br>Refresh | Pair >><br><< Unpair | 64<br>68<br>190<br>11<br>Set |
|                           | <u>C</u> lose        |                              |
|                           |                      |                              |

In the left column there are the sensors currently received by *WTMC*, in the right there are the paired ones. Select the sensors you want to pair from the left column and click on **Pair>>** to put them in the right one and vice versa, select the sensors paired and click on **<Unpair**, to remove them from the *WTMC*. Click on **Set** to save changes and on **Close** to exit. Clicking on **Refresh** will update the left column.

To know which sensors paired are currently transmitting and are received by the *WTMC*, click on **Get slaves** after having selected the *WTMC* from the list in the configuration window. In the right column there are the Radio IDs received and paired with that *WTMC*.

### Check which sensors are transmitting

To know which sensors are received, click on **Monitor** and scroll the list of sensors. Click on **Refresh** to see if other sensors are received. With the *TimeOut* option you can set the period in which last data was received (for example, show all sensors received in the last 5 minutes). Click on **Close** to exit.

| Monitor    |       |         |       |
|------------|-------|---------|-------|
|            |       |         |       |
|            |       |         |       |
|            |       |         |       |
|            |       |         |       |
|            |       |         |       |
|            |       |         |       |
|            |       |         |       |
|            |       |         |       |
|            |       |         |       |
|            |       |         |       |
|            |       |         | <br>  |
| Refresh Ti | meOut | 0.42.00 | Close |

### Data on WTMC

Closing the configuration window of the *WTMC* and returning to the main window of the *WTLS2FL*, you can see now that are indicated the number of connected *WTMC* and the number of received radio (*Number of WTMC* and *Number of Radio Node*). It is indicated also the last time a check has been done and when the next one will occur (*Last Scan On* and *Next Scan On*).

# FridgeLog Synchronisation

Click on **Configure** on the top right corner. In the new window you can associate the sensors paired with the monitoring points created in the *FridgeLog*.

| FridgeLog |       |                                         |                                    |        |
|-----------|-------|-----------------------------------------|------------------------------------|--------|
| Master S  | lave  | Branch<br>Tecnosoft<br>TestHT<br>TestHT | Fridge<br>Tecnosoft<br>T<br>TestHT |        |
|           |       |                                         |                                    |        |
| Master    | Slave | Branch                                  | Fridge                             | Hemove |
| 10.0.0.40 | 68    | TestHT                                  | HT1                                |        |
| 10.0.0.44 | 67    | TestHT                                  | HT2                                |        |
| 10.0.0.44 | 56    | TestHT                                  | HT3                                |        |
| 10.0.0.44 | 82    | TestHT                                  | HT4                                |        |
| 10.0.0.40 | 64    | Tecnosoft                               | Test 1                             |        |
| 10.0.0.40 | 11    | Tecnosoft                               | Test 2                             |        |
| 10.0.0.40 | 190   | Tecnosoft                               | Test 3                             |        |
|           |       |                                         |                                    |        |
|           |       |                                         |                                    |        |
|           |       |                                         |                                    |        |
|           |       |                                         |                                    |        |
|           |       |                                         |                                    |        |

#### Associate wireless sensors and fridges

On the left there are the connected *WTMC* with their paired sensors (*Master* and *Slave*), while on the right there are all monitoring points not assigned yet in the *FridgeLog* database, listed per store (*Branch*) and fridges.

To associate them, select a sensor from the left and a point from the right and click on Associate.

#### Remove an association

To remove an association between sensor and fridge select it from the bottom list and click on **Remove**. **Removing an association will not delete data already downloaded!** 

# WTMCs and Wireless Sensors

### WTMC

*WTMCs* are Ethernet concentrators that receive data from wireless sensors such as the *TempStick Radio* or the *Radio Node* with *Intelligent Sensors*. For a better communication, the radio device is outside the *WTMC*, connected by a cable. Place the antenna on this external receiver.

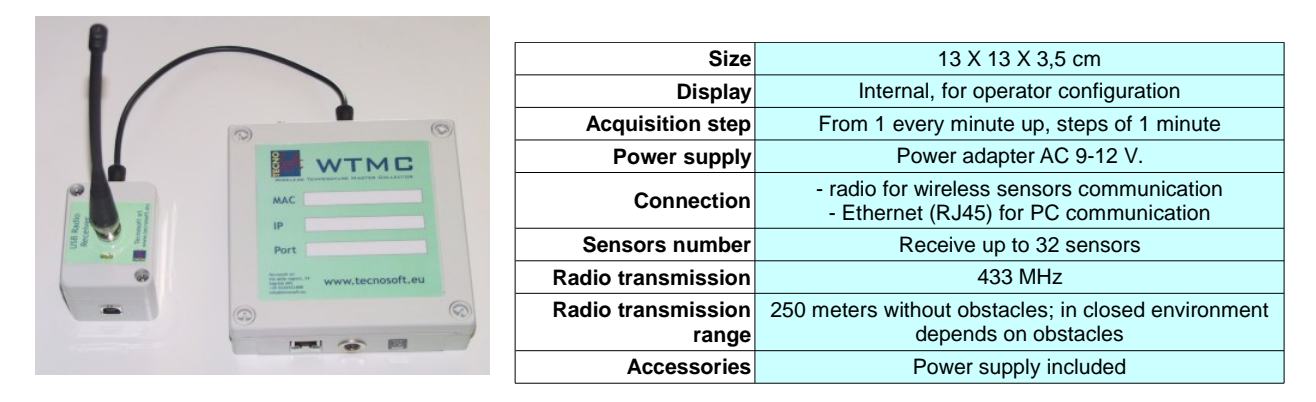

### **TempStick Radio**

*TempSticks Radio* are wireless sensors that are programmed with a transmission rate and communicate with the WTMC receiver.

They have two serial numbers: one for the sensor itself, that is displayed in the *FridgeLog* and other software, and one for the radio, for communication software such as the *WTLS2FL*.

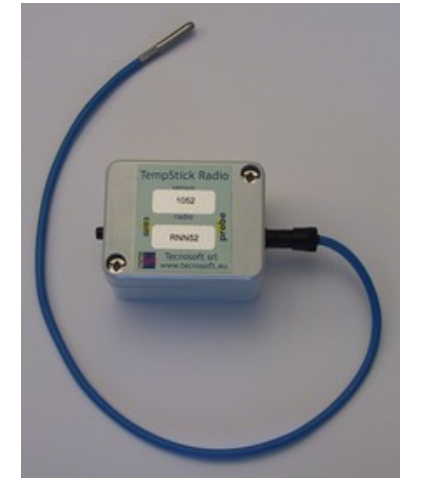

| Size                             | 6,5 X 5 X 4,5 cm                                                                                                    |
|----------------------------------|----------------------------------------------------------------------------------------------------|
| Electronics Temperature<br>Range | -20 °C ÷ +60 °C                                                                                                    |
| Sensor Temperature Range         | -40 °C ÷ +200 °C depends on sensor type                                                                             |
| Resolution                       | 0,03 °C                                                                                                    |
| Accuracy                         | ±0,25 °C with calibration certificate                                                                               |
| Transmission interval            | From 1 reading every 3 seconds up                                                                                   |
| Autonomy                         | More than 500.000 acquisitions/transmissions - more<br>than 10 years with standard use (24 acquisitions per<br>day) |
| Protection degree                | IP68 probe; IP67 case; IP40 connectors                                                                              |

### Intelligent Sensors + Radio Node

The Intelligent Sensors are sensors with the analog/digital conversion electronics and calibration data within their cable for a fast, efficient and accurate recalibration of the whole system. They can be used both direct connected to a WTMC or to a Radio Node, a wireless module that can be received by several Tecnosoft devices.

The combination *Intelligent Sensors* + *Radio Node* has two serial numbers: one for the sensor itself, that is displayed in the *FridgeLog* and other software, and one for the radio, for communication software such as the *WTLS2FL*.

The Radio Node accepts sensor of temperature or temperature and humidity

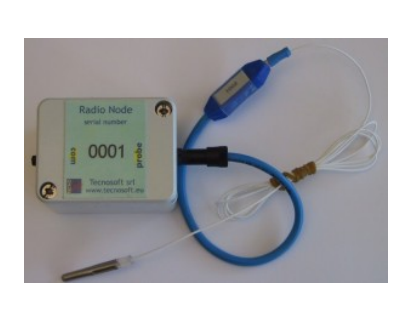

| Size                            | 6,5 X 5 X 4,5 cm                                                                                                    |
|---------------------------------|----------------------------------------------------------------------------------------------------|
| Electronic Temperature<br>Range | -20 °C ÷ +60 °C                                                                                                    |
| Sensor Temperature Range        | -40 °C ÷ +200 °C depends on probe type                                                                              |
| Resolution                      | 0,03 °C                                                                                                    |
| Accuracy                        | ±0,25 °C with calibration certificate                                                                               |
| Transmission interval           | From 1 reading every 3 seconds up                                                                                   |
| Autonomy                        | More than 500.000 acquisitions/transmissions - more<br>than 10 years with standard use (24 acquisitions per<br>day) |
| Protection degree               | IP68 probe; IP67 case; IP40 connectors                                                                              |

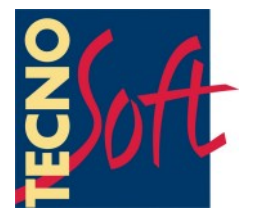

Tecnosoft s.r.l. Via Luigi Galvani, 4 - 20068 Peschiera Borromeo (Milano) - phone +39 02 26922888 - fax +39 02 26922875 e-mail: info@tecnosoft.eu - web: www.tecnosoft.eu

UNI EN ISO 9001:2008 certified for Firmware and Software development

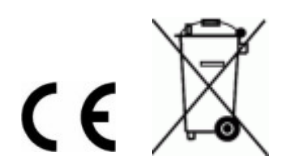